## Windows8.1/10対応版ディジタル式運行記録計利用者ソフト 運行データ取り込みツール 操作手順1/3

## ~はじめに~

・本ツールは Windows8.1/10対応版ディジタル式運行記録計利用者ソフト(以下、17ソフト)へ、 Windows7/8/8.1対応版ディジタル式運行記録計利用者ソフト(以下、14ソフト)で読み取った運行データ を移行するためのツールです。

- ・一度の実施でデータ移行が完了します。
- ・パソコン環境や運行データ数等により完了までの時間が長くなる場合があります。
- ・本ツールは同時に2つ以上実行しないでください。
- ・本ツール実行中は17ソフトを使用しないでください。
- ・本ツール実行前に運行データのバックアップをとってください。
- バックアップをとる際、フォルダを以下データ格納場所とは別の場所にコピー・保管してください。(※1) ※1 以下のフォルダに運行データが格納されています。
- ・14ソフト C:¥TTI¥microDigiTachoAnalysisSoft¥DigiUserSoftData¥Data
- ・17ソフト C:¥TTI¥DigiTachoUserSoft17¥DigiTachoUserSoft17Data¥RecData

| 手順① | 本ツール利用前のパソコン周辺準備<br>・本ツールを利用する前に、運行管理を行うパソコンへ「17ソフト」をインストールしてください<br>(すでに17ソフトをインストールしている場合は不要です)。<br>・パソコンのローカルディスク(Cドライブ)に、取り込む運行データの2倍以上の空き容量があ<br>るかご確認ください。                                                                                                    |
|-----|----------------------------------------------------------------------------------------------------|
| 手順② | <ul> <li>14ソフト運行データの移行</li> <li>・14ソフトの運行データを、「17ソフトがインストールされているパソコン(手順①のパソコン)」</li> <li>内の任意のフォルダにコピーしてください。(※2・3)</li> <li>※2 本ツールを起動するユーザーアカウントからアクセスできる状態でコピーしてください。</li> <li>※3 以下のフォルダに14ソフトの運行データが格納されています。</li> <li>C:¥TTI¥microDigiTachoAnalysisSoft¥DigiUserSoftData¥Data</li> </ul> |
| 手順③ | ツールの起動         本ツールを起動すると、以下のポップアップが表示されます。         「フォルダ選択」ボタンをクリックしてください。         ************************************                                                                                                    |

## 

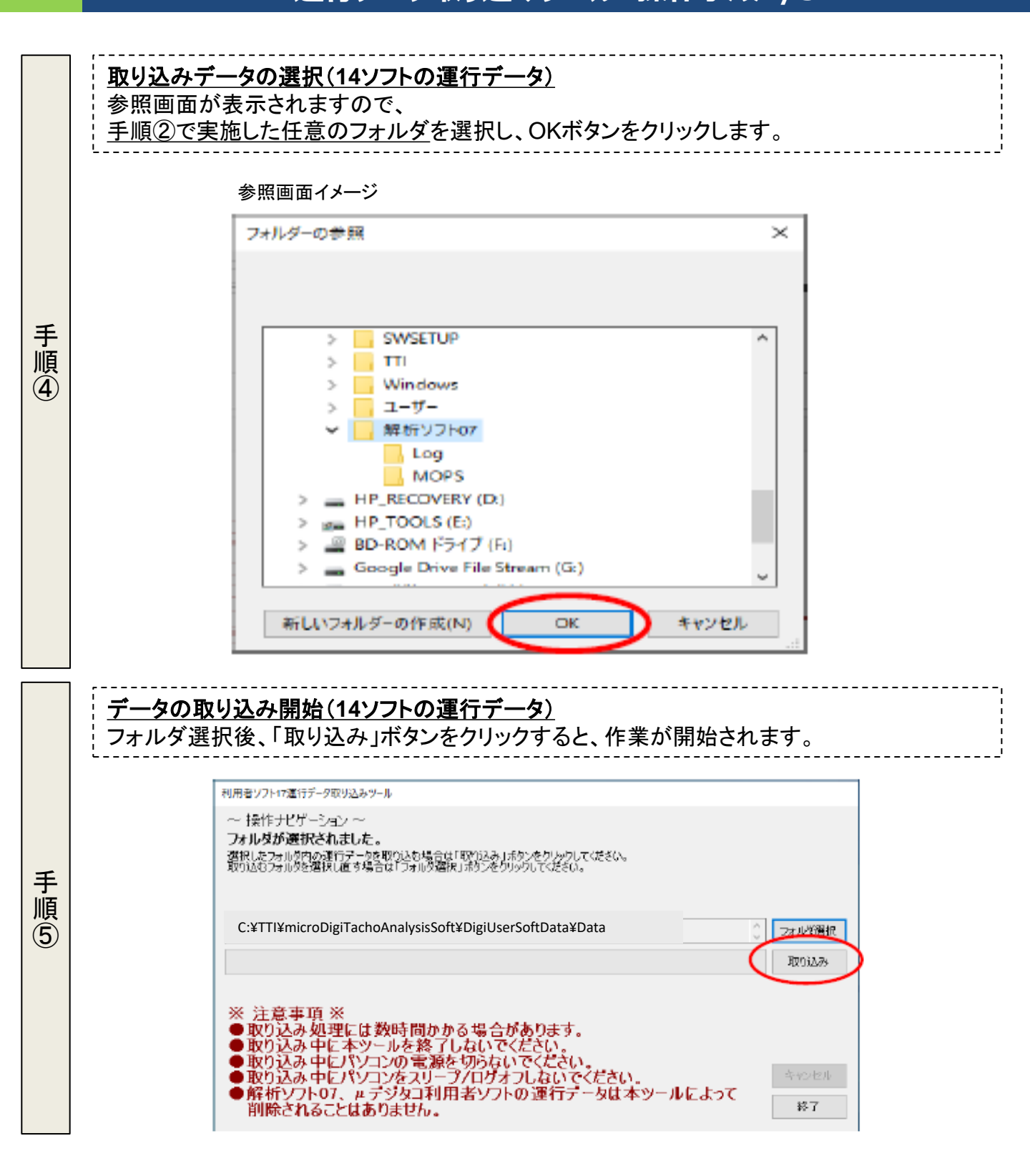

## Windows8.1/10対応版ディジタル式運行記録計利用者ソフト 運行データ取り込みツール 操作手順3/3

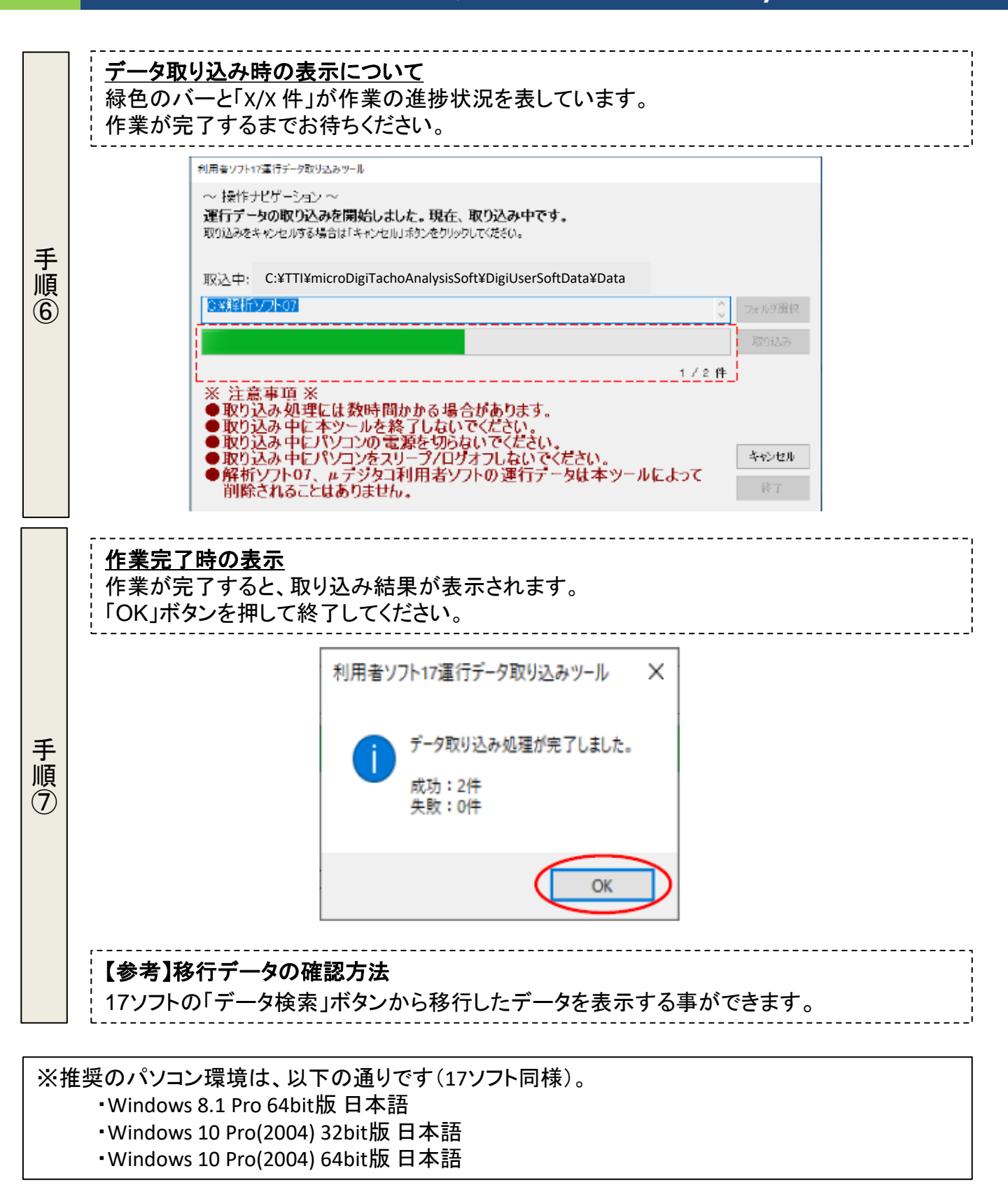